# MTEXODF向け新規CTRソフトウエアのインストール

2023年06月22日 *HelperTex Office* 

- 1. 概要
- 2. CTR ソフトウエア
- 3. CTRソフトウエの認証
- 4. 認証の確認
- 5. ショートカットの作成
  - 5.1 プログラムランチャーのショートカットをデスクトップへ
  - 5. 2 C:¥CTR¥説明書¥Soft¥Soft-index.html のショートカット
- 6. 説明書設定
  - 6.1 Acrobatreader の設定
- 7. MTEX逆極点図のExport設定
- 8. EBSDデータの解析
  - 8.1 EBSDデータ MTEX5.1.1 付属 Forsterite.ctf ファイルを使用
  - 8.2 データ切り出しソフトウエア
  - 8.3 MTEX解析
    - 8.3.1 Silicon の ODF 解析
    - 8.3.2 逆極点図Export
    - 8.3.3 CTRソフトウエアで逆極点図解析
- 9. LaboTexで解析
  - 9.1 平滑化
- 10. MTEXでFWHM=1. 0degで解析
- 11. MTEX FWHM25.0degとFWHM1.0degのODF密度比較
- 12. MTEX FWHM25.0degとFWHM1.0degの逆極点36BOX比較
- 13. メンテナンス

1. 概要

MTEXはMATLAB環境下で動作する無料のODF解析ソフトウエアでEBSDやXRDデータに 対応する優れたソフトウエアである。 CTRソフトウエアでは、EBSD、XRD測定データをMTEX入力データへ加工や、MTEXで解析

を行ったODF,極点、逆極点のExportデータの各種処理を行う。

2. CTR ソフトウエア

CTR ソフトウエアは、CTR.zip としてUSBで供給されます。( z i pファイルを解凍し、CTR ホルダをC:ドライブにコピーを行う。 圧縮されていない場合は、CTRをC:ドライブへコピーしてください。 j a v a 環境がインストールされていない場合、j a v a 環境の作成

Java 環境作成

#### C:\CTR\javazip\jre-8u201-Windows-i586-Freelast.exe

Java3D 環境作成

 $C: \label{eq:c:condows-586.exe} C: \label{eq:c:condows-586.exe} C: \label{eq:c:condows-586.exe} C: \label{eq:c:condows-586.exe}$ 

3. CTRソフトウエの認証

C:\CTR\stdapps\setDiskInfo.jar をダブルクリックで起動

C:¥CTR¥stdapps¥setDiskInfo.jar が存在しない場合、問い合わせください。

| 🛓 setDiskInfo | o.jar CTR 23/12/31 | _ | × |
|---------------|--------------------|---|---|
| File Help     |                    |   |   |
|               | setDiskInfo        |   |   |

setDiskInfo キーがアクティブにならない場合、設定に問題があります。 問い合わせください。

| 🛓 setDiskInfo.jar CTR 23/12/31    | _ | × |
|-----------------------------------|---|---|
| File Help                         |   |   |
| setDiskInfo VolumeNumber = M=true |   |   |

M=true が表示されれば認証完了

## 4. 認証の確認

# C:¥CTR¥bin¥VersionCheck.jar をダブルクリック

| 16   | Version | Check 2.02 |       |   |      | — | × |
|------|---------|------------|-------|---|------|---|---|
| File | e Help  | SleepTime  |       |   |      |   |   |
|      |         |            |       |   |      |   |   |
|      |         | (          | Start | ) | Stop |   |   |

| VersionCheck 2.02                                                                                                    |                                 | _ | × |
|----------------------------------------------------------------------------------------------------|---------------------------------|---|---|
| File Help SleepTime                                                                                                    |                                 |   |   |
| SuperLicense= true<br>(The contents of the 522files correspond<br>invaridDiskLicense= false<br>set Free license date= 00/00/00<br>C: drive volume serial number=<br>CTR set volume serial number=<br>CTR home holder= C:<br>CTROperationVersion 2021/12/17/70 true<br>Infomation true CheckerVersion2.0 over<br>23/06/17 | . )                             |   |   |
| ClusterTools.jar                                                                                                    | V2 1.01S by CTR PDuser test CTR |   |   |
| DataBaseIndex.jar                                                                                                    | V2 1.07S by CTR PDuser test CTR |   |   |
| DefocusTools.jar                                                                                                    | V2 1.04S by CTR PDuser test CTR |   |   |
| EBSDTools.jar                                                                                                    | V2 1.01S by CTR PDuser test CTR |   |   |
| FiberOrientationIndex.jar                                                                                                    | V2 1.01S by CTR PDuser test CTR |   |   |
| ImageTools.jar                                                                                                    | V2 1.03S by CTR PDuser test CTR |   |   |
| InverseTools.jar                                                                                                    | V2 1.13S by CTR PDuser test CTR |   |   |
| Start                                                                                                    | Stop                            |   |   |

表示の様に日時が含まれていなければ正常にインストールされています。

#### 5. ショートカットの作成

- プログラムランチャーのショートカットをデスクトップへ C:¥CTR¥bin ホルダの ODFPoleFifure1.5、ODFPoleFigur1.5S,ODFPoleFigure2,ODFPoleFigure2Sの どれかのショートカット作成し、デスクトックコピー
- 5. 2 C:¥CTR¥説明書¥Soft¥Soft-index.htmlのショートカットをデスクトップにコピー

#### 6. 説明書設定

6.1 Acrobatreader の設定

| ODFPo          | oleFigure2S 4,08 by                                                                                                    | CTR PDuser test C                                                                                                    | TR               |                                                                                                    |              |                                                                                                    |
|----------------|----------------------------------------------------------------------------------------------------|----------------------------------------------------------------------------------------------------|------------------|----------------------------------------------------------------------------------------------------|--------------|----------------------------------------------------------------------------------------------------|
| ile Line       | ear(absolute)3D                                                                                                    | ToolKit Help I                                                                                                    | InitSet BG       | Mode Measure                                                                                                    | Condition Fr | ee OverlapRevisior                                                                                                    |
| Files sel      | lect                                                                                                    | V                                                                                                    | ersion           |                                                                                                    |              |                                                                                                    |
| ASC(RII        | NT-PC) v                                                                                                    |                                                                                                    |                  |                                                                                                    |              |                                                                                                    |
| _<br>⊢Holder — |                                                                                                    | н                                                                                                    | leip             |                                                                                                    |              |                                                                                                    |
| Но             | older                                                                                                    | М                                                                                                    | lanual >         | Acrobat                                                                                                    |              |                                                                                                    |
| Rer            | name                                                                                                    |                                                                                                    |                  | Manual                                                                                                    |              |                                                                                                    |
|                | name                                                                                                    |                                                                                                    | L                | Mariuai                                                                                                    |              |                                                                                                    |
| Rei            | namw-delete                                                                                                    |                                                                                                    | /                |                                                                                                    |              |                                                                                                    |
| Calcratio      | on Condition ——                                                                                                    |                                                                                                    |                  |                                                                                                    |              |                                                                                                    |
| Pres           | vious Next                                                                                                    |                                                                                                    |                  |                                                                                                    |              |                                                                                                    |
|                | Hoxe Hoxe                                                                                                    |                                                                                                    | /                |                                                                                                    |              |                                                                                                    |
| Deel.e.        |                                                                                                    | *                                                                                                    |                  |                                                                                                    |              |                                                                                                    |
| 📤 Acroba       | at reader select                                                                                                    |                                                                                                    |                  |                                                                                                    |              | ×                                                                                                    |
|                |                                                                                                    |                                                                                                    |                  |                                                                                                    |              |                                                                                                    |
|                | Acrobat reader o                                                                                                    | alaat                                                                                                    |                  |                                                                                                    |              |                                                                                                    |
|                | Acrobal reader s                                                                                                    | elect                                                                                                    |                  |                                                                                                    |              |                                                                                                    |
|                |                                                                                                    |                                                                                                    |                  |                                                                                                    |              |                                                                                                    |
|                |                                                                                                    |                                                                                                    |                  |                                                                                                    |              |                                                                                                    |
|                |                                                                                                    |                                                                                                    |                  |                                                                                                    |              |                                                                                                    |
|                |                                                                                                    | Registe                                                                                                    | er               | Exits                                                                                                    |              | DSH1.2mm+Schult                                                                                                    |
|                | C                                                                                                    | Registe                                                                                                    | er               | Exits                                                                                                    |              | DSH1.2mm+Schulz                                                                                                    |
|                | 篇<                                                                                                    | Registe                                                                                                    | er               | Exits                                                                                                    |              | DSH1.2mm+Schulz                                                                                                    |
| P              | <ul> <li>(金) 開く</li> <li>?e. ファイルの場所(1):</li> </ul>                                                                                                    | Registe                                                                                                    | er               | Exits                                                                                                    | ~            | DSH1.2mm+Schulz                                                                                                    |
| P              |                                                                                                    | Registe                                                                                                    | er               | Exits                                                                                                    | ~            | DSH1.2mm+Schulz                                                                                                    |
| P<br>[f        | <ul> <li>         ・ ・</li> <li>         ・ ・</li> <li>         ・・</li> <li>         ・</li> <li>         ・</li> <li>         ・</li></ul> | Registe                                                                                                    | er               | Exits  plug_ins3d  RDCNotification                                                                                                    | Client 🛃     | DSH1.2mm+Schulz                                                                                                    |
|                | <ul> <li>Pe. ファイルの場所(1):</li> <li>De 最近使った項</li> </ul>                                                                                                    | Registe                                                                                                    | er               | Exits  plug_ins3d  RDCNotification  RdrApp                                                                                                    | Client       | DSH1.2mm+Schulz DSH1.2mm+Schulz DSH1.2mm+Schulz ADelRCP.exe ADNotificationManager.ex                                                                                                    |
|                | Pe ファイルの場所(1):<br>At<br>最近使った項                                                                                                    | Registe<br>Acrobat<br>AcroCEF<br>acrocef_1<br>Air<br>Browser                                                                                                    | er               | Exits  plug_ins3d  RDCNotification  RdrApp Sequences                                                                                                    | Client       | DSH1.2mm+Schulz DSH1.2mm+Schulz DSH1.2mm+Schulz ADelRCP.exe ADNotificationManager.es AdobeCollabSync.exe CRLogTransport.exe                                                                                                    |
|                | <sup>Pe</sup> 開く<br>ファイルの場所(1):<br>Pe<br>最近使った項                                                                                                    | Registe<br>Acrobat<br>AcroCEF<br>acrocef_1<br>Air<br>Browser<br>DocSettings                                                                                                    | er               | Exits<br>plug_ins3d<br>RDCNotification<br>RdrApp<br>Sequences<br>Settings                                                                                                    | Client       | DSH1.2mm+Schulz DSH1.2mm+Schulz DSH1.2mm+Schul |
|                | e<br>ファイルの場所(1):<br>Pe<br>最近使った項…                                                                                                    | Registe<br>Acrobat<br>AcroCEF<br>acrocef_1<br>Air<br>Browser<br>DocSettings<br>DocTemplates                                                                                                    | er               | Exits<br>plug_ins3d<br>RDCNotification<br>RdrApp<br>Sequences<br>Settings<br>Tracker                                                                                                    | Client       | DSH1.2mm+Schulz DSH1.2mm+Schulz DSH1.2mm+Schul |
|                | <ul> <li>Pe.</li> <li>ファイルの場所(1):</li> <li>De.</li> <li>最近使った項</li> <li>デスクトップ</li> </ul>                                                                                                    | Registe<br>Acrobat<br>AcroCEF<br>acrocef_1<br>Air<br>Browser<br>DocSettings<br>DocTemplates<br>FileInfo                                                                                                    | er               | Exits<br>plug_ins3d<br>RDCNotification<br>RdrApp<br>Sequences<br>Settings<br>Tracker<br>UlCustomization                                                                                                    | Client       | DSH1.2mm+Schulz DSH1.2mm+Schulz DSH1.2mm+Schulz DSH1.2mm+Schulz DSH1.2mm+Schulz ADotificationManager.e ADotificationManager.e AdobeCollabSync.exe AdobeCollabSync.exe CRUindowsClientService. CRWindowsClientService. Eula.exe LogTransport2.exe                                                                                                    |
|                | <ul> <li>Pe.</li> <li>ファイルの場所(1):</li> <li>De.</li> <li>最近使った項</li> <li>デスクトップ</li> </ul>                                                                                                    | Registe<br>Acrobat<br>AcroCEF<br>acrocef_1<br>Air<br>Browser<br>DocSettings<br>DocTemplates<br>FileInfo<br>HostedServices                                                                                                    | er               | Exits<br>plug_ins3d<br>RDCNotification<br>RdrApp<br>Sequences<br>Settings<br>Tracker<br>UlCustomization<br>UlThemes                                                                                                    | Client       | DSH1.2mm+Schulz DSH1.2mm+Schulz DSH1.2mm+Schulz DSH1.2mm+Schulz DSH1.2mm+Schulz ADDotificationManager.et ADDotificationManager.et AdobeCollabSync.exe AdobeCollabSync.exe CRWindowsClientService. CRWindowsClientService. Eula.exe LogTransport2.exe ShowAppPickerForPDF.ex                                                                                                    |
|                | <ul> <li>Pe.</li> <li>ファイルの場所(1):</li> <li>Be:</li> <li>最近使った項</li> <li>デスクトップ</li> </ul>                                                                                                    | Registe<br>Acrobat<br>AcroCEF<br>acrocef_1<br>Air<br>Browser<br>DocSettings<br>DocTemplates<br>FileInfo<br>HostedServices<br>IDTemplates                                                                                         | er               | Exits<br>plug_ins3d<br>RDCNotification<br>RdrApp<br>Sequences<br>Settings<br>Tracker<br>UlCustomization<br>UlThemes<br>WebResources                                                                                        | Client 2     | DSH1.2mm+Schulz DSH1.2mm+Schulz DSH1.2mm+Schulz ADelRCP.exe ADNotificationManager.et AdobeCollabSync.exe CRUindowsClientService. CRWindowsClientService. Eula.exe LogTransport2.exe ShowAppPickerForPDF.ex                                                                                                    |
|                | <ul> <li>         ・</li> <li>アテイルの場所(1):</li> <li>         ・</li> <li>         ・</li> <li></li></ul>            | Registe<br>Acrobat<br>AcroCEF<br>acrocef_1<br>Air<br>Browser<br>DocSettings<br>DocTemplates<br>FileInfo<br>HostedServices<br>IDTemplates<br>Javascripts                                                                          | er               | Exits<br>plug_ins3d<br>RDCNotification<br>RdrApp<br>Sequences<br>Settings<br>Tracker<br>UlCustomization<br>UlThemes<br>WebResources<br>x86                                                                                 | Client       | DSH1.2mm+Schulz DSH1.2mm+Schulz DSH1.2mm+Schul |
|                | <ul> <li>         ・</li> <li>アテイルの場所(1):</li> <li>         ・</li> <li>         ・</li> <li></li></ul>            | Registe                                                                                                    | sTemplates       | Exits<br>plug_ins3d<br>RDCNotification<br>RdrApp<br>Sequences<br>Settings<br>Tracker<br>UlCustomization<br>UlThemes<br>WebResources<br>x86<br>Acrobatexe                                                                   | Client 2     | DSH1.2mm+Schulz DSH1.2mm+Schulz DSH1.2mm+Schul |
|                | <ul> <li>Pe.</li> <li>ファイルの場所(1):</li> <li>Bを近使った項…</li> <li>デスクトップ</li> <li>ドキュメント</li> </ul>                                                                                                    | Registe                                                                                                    | sTemplates       | Exits<br>plug_ins3d<br>RDCNotification<br>RdrApp<br>Sequences<br>Settings<br>Tracker<br>UlCustomization<br>UlThemes<br>WebResources<br>x86<br>Acrobatexe<br>acrobat_sl.exe                                                 | Client 2     | DSH1.2mm+Schulz DSH1.2mm+Schulz DSH1.2mm+Schul |
|                | <ul> <li>         ・          ・          ・</li></ul>                                                                                                    | Registe                                                                                                    | sTemplates       | Exits  plug_ins3d  plug_ins3d  RDCNotification  RdrApp Sequences Settings Tracker UlCustomization UlThemes WebResources x86  Acrobatexe acrobat_sl.exe AcrobatInfo.exe                                                     | Client 2     | DSH1.2mm+Schulz DSH1.2mm+Schulz DSH1.2mm+Schulz DSH1.2mm+Schulz DSH1.2mm+Schulz DSH1.2mm+Schulz ADoteCollabSync.exe ADobeCollabSync.exe CRWindowsClientService. CRWindowsClientService. Eula.exe LogTransport2.exe ShowAppPickerForPDF.ex                                                                                                    |
|                | <ul> <li>Pe. ファイルの場所(1):</li> <li>At: した 項…</li> <li>最近使った 項…</li> <li>デスクトップ</li> <li>ドキュメント</li> <li>Sr</li> </ul>                                                                                                    | Registe                                                                                                    | sTemplates       | Exits  plug_ins3d  RDCNotification  RdrApp Sequences Settings Tracker UlCustomization UlThemes WebResources x86  Acrobatexe acrobat_sl.exe AcrobatInfo.exe Acrobroker.exe                                                  | Client 2     | DSH1.2mm+Schulz DSH1.2mm+Schulz DSH1.2mm+Schulz DSH1.2mm+Schulz DSH1.2mm+Schulz ADDotificationManager.et ADDotificationManager.et AdobeCollabSync.exe CRUindowsClientService. CRWindowsClientService. Eula.exe LogTransport2.exe ShowAppPickerForPDF.ex                                                                                                    |
|                | <ul> <li>Pe. ファイルの場所(I):</li> <li>Prイルの場所(I):</li> <li>最近使った項</li> <li>デスクトップ</li> <li>デキュメント</li> <li>Sr</li> <li>PC</li> </ul>                                                                                                    | Registe<br>Acrobat<br>AcroCEF<br>acrocef_1<br>Air<br>Browser<br>DocSettings<br>DocTemplates<br>FileInfo<br>HostedServices<br>IDTemplates<br>Javascripts<br>Legal<br>Locale<br>NGL<br>ngl_resources<br>plug_ins                   | sTemplates       | Exits  plug_ins3d  RDCNotification  RdrApp Sequences Settings Tracker UlCustomization UlThemes WebResources x86 Acrobat.exe Acrobat.sl.exe AcrobatInfo.exe AcroBroker.exe AcroBroker.exe AcroBroker.exe AcroBroker.exe     | Client       | DSH1.2mm+Schulz<br>DSH1.2mm+Schulz<br>ADelRCP.exe<br>ADNotificationManager.ex<br>AdobeCollabSync.exe<br>CRUindowsClientService.<br>Eula.exe<br>LogTransport2.exe<br>ShowAppPickerForPDF.ex                                                                                                    |
|                | Pe.       ファイルの場所(1):         At       ファイルの場所(1):         De       最近使った項         デスクトップ       デスクトップ         Sr       Pc         Pc       Pc                                                                                                    | Registe<br>Acrobat<br>AcroCEF<br>acrocef_1<br>Air<br>Browser<br>DocSettings<br>DocTemplates<br>FileInfo<br>HostedServices<br>IDTemplates<br>Javascripts<br>Legal<br>Locale<br>NGL<br>ngl_resources<br>plug_ins                   | sTemplates       | Exits<br>plug_ins3d<br>RDCNotification<br>RdrApp<br>Sequences<br>Settings<br>Tracker<br>UlCustomization<br>UlThemes<br>WebResources<br>x86<br>Acrobatexe<br>acrobatexe<br>Acrobatexe<br>AcroBroker.exe<br>AcroTextExtracto | Client       | DSH1.2mm+Schulz<br>DSH1.2mm+Schulz<br>ADelRCP.exe<br>ADNotificationManager.ex<br>AdobeCollabSync.exe<br>CRUindowsClientService.<br>CRWindowsClientService.<br>Eula.exe<br>LogTransport2.exe<br>ShowAppPickerForPDF.ex                                                                                                    |
|                |                                                                                                    | Registe                                                                                                    | er               | Exits  plug_ins3d  plug_ins3d  RDCNotification  RdrApp Sequences Settings Tracker UlCustomization UlThemes WebResources X86  Acrobat.exe acrobat_sl.exe AcrobatInfo.exe AcroBroker.exe AcroBroker.exe AcroTextExtracted    | Client       | DSH1.2mm+Schulz DSH1.2mm+Schulz DSH1.2mm+Schulz DSH1.2mm+Schulz DSH1.2mm+Schulz DSH1.2mm+Schulz ADDotificationManager.et ADDotificationManager.et AdobeCollabSync.exe CRWindowsClientService. CRWindowsClientService. CRWindowsClientService. CRWindowsClientService. ShowAppPickerForPDF.ex                                                                                                    |
|                |                                                                                                    | Registe<br>Acrobat<br>AcroCEF<br>acrocef_1<br>Air<br>Browser<br>DocSettings<br>DocTemplates<br>FileInfo<br>HostedServices<br>IDTemplates<br>Javascripts<br>Legal<br>Locale<br>NGL<br>ngl_resources<br>plug_ins<br>77r1/JJ-28(N): | er<br>sTemplates | Exits                                                                                                    | Client       | DSH1.2mm+Schula<br>DSH1.2mm+Schula<br>ADNotificationManager.et<br>ADNotificationManager.et<br>AdobeCollabSync.exe<br>CRUindowsClientService.<br>CRWindowsClientService.<br>Eula.exe<br>LogTransport2.exe<br>ShowAppPickerForPDF.ex                                                                                                    |

Acrobat.exe を設定する。Manual で説明書が表示される。

# 7. MTEX逆極点図のExport設定

Pathに C:¥CTR¥MTEX を追加

|                         |                                                                                                    | 🛃 🗐 🍐 🇃 🛱 句 🕝 🖻 🕐 ドキュメンテーションの検索                                                                                                    | Q | ログイン |
|-------------------------|----------------------------------------------------------------------------------------------------|----------------------------------------------------------------------------------------------------|---|------|
| の計測                     | Simulink<br>SIMULINK<br>COM BC<br>COM BC<br>COM | <ul> <li></li></ul>                                                                                                    |   | Ā    |
| _                       | 📣 パス設定                                                                                                    |                                                                                                    |   | ×    |
| ed.m<br>プトの1            | すべての変更はすぐに有効になりま                                                                                                    | す。<br>MATIAB 検索パス・                                                                                                    |   |      |
| ie in<br>ler t<br>: scr | フォルダーを追加<br>サブフォルダーも追加                                                                                                    | C:¥mtex-5.8.0<br>C:¥mtex-5.8.0<br>C:¥mtex-5.8.0¥EBSDAnalysis<br>C:¥mtex-5.8.0¥EBSDAnalysis¥EBSDSmoothing<br>C:¥mtex-5.8.0¥EBSDAnalysis¥FMC<br>C:¥mtex-5.8.0¥ODFAnalysis             |   | 1    |
| 185                     | 一番上に移動                                                                                                    | C:¥mtex-5.8.0¥ODFAnalysis¥standardODFs<br>C:¥mtex-5.8.0¥PoleFigureAnalysis                                                                                                    |   |      |
| _                       | 上に移動                                                                                                    | C:¥mtex-5.8.0¥S2Fun<br>C:¥mtex-5.8.0¥TensorAnalysis                                                                                                    |   |      |
|                         | 下に移動                                                                                                    | C:¥mtex-5.8.0¥compatibility<br>C:¥mtex-5.8.0¥doc                                                                                                    |   |      |
|                         | 一番下に移動                                                                                                    | C:¥mtex-5.8.0¥doc¥CrystalGeometry<br>C:¥mtex-5.8.0¥doc¥CrystalOrientations<br>C:¥mtex-5.8.0¥doc¥EBSDAnalysis<br>C:¥mtex-5.8.0¥doc¥Elasticity<br>C:¥mtex-5.8.0¥doc¥FunctionReference |   |      |
|                         | 削除                                                                                                    | C+Initex-5.8.0+doc+FunctionReference+EBSDAnaiysis<br>保存 閉じる 元に戻す 既定の設定                                                                                                    | ^ | JLプ  |

8. EBSDデータの解析

EBSDでは、複数相の測定が行われている。 以下では、複数相から単一相を選択し、MTEXで解析を行い、結果をExportする方法を 説明します。不明な点は問い合わせください。

8.1 EBSDデータ MTEX5.1.1 付属 Forsterite.ctf ファイルを使用

```
Phases44.756;10.207;5.98 90;90;90Forsterite 3018.2406;8.8302;5.185290;90;90Enstatite 39.746;8.99;5.25190;105.63;90Diopside25.431;5.431;5.43190;90;90Silicon を扱う
```

8.2 データ切り出しソフトウエア

| ODFPoleFigure2S 4.08 by C    | TR PDuser test CTR          |           |
|------------------------------|-----------------------------|-----------|
| File Linear(absolute)3D      | ToolKit Help InitSet BGMode | Measure   |
| Files select<br>ASC(RINT-PC) | PFtoODF3                    |           |
| Holder                       | SoftWare                    |           |
| Holder                       | ImageTools                  |           |
| Rename                       | PopLATools                  |           |
| Renamw-delete                | ODFAfterTools               |           |
| Previous Nevt                | PoleOrientationTools        |           |
| Backgroud delete mode        | DataBaseTools               |           |
| 🛛 🔿 DoubleMo 🤇               | FiberTools                  | ode 🤇     |
| O Minimum(αβ)                | StandardODFTools            |           |
| Peak slit 7.0 mm BG S        | DefocusTools                | 3G Scope  |
| Ref Trans Sch                | ClusterTools                | hange     |
| Defocus file Select Trasmis  | InverseTools                |           |
| Defocus(1) functi            | MeasureDatatoASCTools       |           |
| Make defocus fu              | OrientationDisplayTools     |           |
| O Defocus(3) functi          | TXT2Tools                   | BB18      |
| O Defocus(2) functi          | VectorTools                 | Delu      |
|                              | EBSDTools                   | USHI      |
| Smoothing for ADC            | TaskKill                    | rmalizati |

| 🕍 ClusterIndex 1.01S by CTR PDuser test CTR 🛛 🗖 |                  |             |  |   |  |  |  |  |
|-------------------------------------------------|------------------|-------------|--|---|--|--|--|--|
| File Hlep                                       |                  |             |  |   |  |  |  |  |
|                                                 | 7                |             |  |   |  |  |  |  |
| ddata input                                     | EBSDAngdataMaker | Ang data    |  |   |  |  |  |  |
| data input                                      | EBSDdataMaker    | Ang ctf SOR |  |   |  |  |  |  |
| r EBSD data<br>txt ang ctf                      | EBSDtoODF        | Ang ctf SOR |  |   |  |  |  |  |
| - EBSD data<br>cvbs txt ang                     | EBSDtoLaboTex    | SOR         |  | Ī |  |  |  |  |
|                                                 | -                |             |  | _ |  |  |  |  |

| 1000                     |                                            |             |             |          |                                                                                                    |                                                          |          |                                                                                                    |                                                                                                 |          |                                                                                                    |                     |                                                                                 |
|--------------------------|--------------------------------------------|-------------|-------------|----------|----------------------------------------------------------------------------------------------------|----------------------------------------------------------|----------|----------------------------------------------------------------------------------------------------|-------------------------------------------------------------------------------------------------|----------|----------------------------------------------------------------------------------------------------|---------------------|---------------------------------------------------------------------------------|
| putData                  |                                            |             |             |          |                                                                                                    |                                                          |          |                                                                                                    |                                                                                                 |          |                                                                                                    |                     |                                                                                 |
| Inc                      | utEile                                     | C-Imter     | 5 1 1\data  | FRSDIE   | rsterite ctf                                                                                                    |                                                          |          |                                                                                                    | 1                                                                                               | Forstor  | te                                                                                                    |                     |                                                                                 |
| mp                       | ou lie                                     | O. WRICK    | o. n. nuala | COSOFC   | autile.cu                                                                                                    |                                                          |          |                                                                                                    | _                                                                                               | Forster  | to                                                                                                    |                     |                                                                                 |
| laterialD                | )ata                                       |             | 10.1        |          |                                                                                                    |                                                          |          |                                                                                                    |                                                                                                 | Enstatit | e                                                                                                    |                     |                                                                                 |
| Mat                      | terial                                     | cif         | TXT .cif    | file     |                                                                                                    |                                                          |          |                                                                                                    |                                                                                                 | Diopside | e                                                                                                    |                     |                                                                                 |
|                          |                                            | -           |             |          |                                                                                                    |                                                          |          |                                                                                                    |                                                                                                 | Silicon  |                                                                                                    |                     |                                                                                 |
| Group                    | P1                                         | 1           | Symme       | try(OIM) | 22                                                                                                    | HKLCode                                                  | 3        | Labo                                                                                                    | Text                                                                                            | AllPhase | B                                                                                                    |                     |                                                                                 |
| Aaxis                    | 4.756                                      | Baxis       | 10.207      | Caxis    | 5.98                                                                                                    | alpha                                                    | 90.0     | beta                                                                                                    | 90.0                                                                                            |          | gamma                                                                                                    | 90.0                |                                                                                 |
|                          |                                            |             |             | -        | 1                                                                                                    |                                                          |          |                                                                                                    |                                                                                                 | -        |                                                                                                    |                     | _                                                                               |
| 84 :                     | 1                                          | 8250.0      | 0.0000      | 7        | 0                                                                                                    | 156.27                                                   | 117.03   | 92.316                                                                                                    | 0.3000                                                                                          | 104      | 203                                                                                                    |                     |                                                                                 |
| 85 :                     | 1                                          | 8300.0      | 0.0000      | 7        | 0                                                                                                    | 156.36                                                   | 116.98   | 92.525                                                                                                    | 0.2000                                                                                          | 10       | 202                                                                                                    |                     |                                                                                 |
| 86 :                     | 1                                          | 8350.0      | 0.0000      | 7        | 0                                                                                                    | 156.14                                                   | 117.33   | 92.356                                                                                                    | 0.3000                                                                                          | 98       | 166                                                                                                    |                     |                                                                                 |
| 87 :                     | 1                                          | 8400.0      | 0.0000      | 7        | 0                                                                                                    | 156.07                                                   | 117.07   | 92.154                                                                                                    | 0.3000                                                                                          | 91       | 154                                                                                                    |                     |                                                                                 |
| 88 :                     | 1                                          | 8450.0      | 0.0000      | 7        | 0                                                                                                    | 156.10                                                   | 117.11   | 92.216                                                                                                    | 0.4000                                                                                          | 103      | 3 180                                                                                                    |                     |                                                                                 |
| 89 :                     | 1                                          | 8500.0      | 0.0000      | 7        | 0                                                                                                    | 156.30                                                   | 117.12   | 92.248                                                                                                    | 0.4000                                                                                          | 113      | 197                                                                                                    |                     |                                                                                 |
| 90 :                     | 1                                          | 8550.0      | 0.0000      | 7        | 0                                                                                                    | 156.18                                                   | 117.20   | 92.189                                                                                                    | 0.1000                                                                                          | 112      | 182                                                                                                    |                     |                                                                                 |
| 91 :                     | 1                                          | 8600.0      | 0.0000      | 7        | 0                                                                                                    | 156.00                                                   | 117.24   | 92.216                                                                                                    | 0.4000                                                                                          | 114      | 195                                                                                                    |                     |                                                                                 |
| 92 :                     | 1                                          | 8650.0      | 0.0000      | 7        | 0                                                                                                    | 156.36                                                   | 117.13   | 92.165                                                                                                    | 0.1000                                                                                          | 116      | 3 220                                                                                                    |                     |                                                                                 |
| 93 :                     | 1                                          | 8700.0      | 0.0000      | 7        | 0                                                                                                    | 156.14                                                   | 117.23   | 92.304                                                                                                    | 0.3000                                                                                          | 107      | 205                                                                                                    |                     |                                                                                 |
| 94 :                     | 0                                          | 8750.0      | 0.0000      | 0        | 3                                                                                                    | 0.0000                                                   | 0.0000   | 0.0000                                                                                                    | 0.0000                                                                                          | 74       | 117                                                                                                    |                     |                                                                                 |
| 95 :                     | 1                                          | 8800.0      | 0.0000      | 7        | 0                                                                                                    | 38.842                                                   | 94.842   | 57.895                                                                                                    | 0.4000                                                                                          | 111      | 216                                                                                                    |                     |                                                                                 |
| 96 :                     | 1                                          | 8850.0      | 0.0000      | 7        | 0                                                                                                    | 39.046                                                   | 94.632   | 58.232                                                                                                    | 0.4000                                                                                          | 138      | 3 228                                                                                                    |                     |                                                                                 |
| 97:                      | 1                                          | 8900.0      | 0.0000      | 7        | 0                                                                                                    | 40.119                                                   | 92.731   | 58.232                                                                                                    | 0.5000                                                                                          | 122      | 2 207                                                                                                    |                     |                                                                                 |
| 98 :                     | 1                                          | 8950.0      | 0.0000      | 7        | 0                                                                                                    | 40.020                                                   | 92.665   | 58.306                                                                                                    | 0.5000                                                                                          | 131      | 236                                                                                                    |                     |                                                                                 |
| 99 :                     | 3                                          | 9000.0      | 0.0000      | 7        | 0                                                                                                    | 9.3275                                                   | 103.32   | 221.51                                                                                                    | 0.9000                                                                                          | 80       | 176                                                                                                    |                     |                                                                                 |
| : 00                     | 3                                          | 9050.0      | 0.0000      | 7        | 0                                                                                                    | 9.5482                                                   | 102.93   | 221.75                                                                                                    | 0.9000                                                                                          | 110      | 223                                                                                                    |                     |                                                                                 |
| Datas                    | Startline                                  | 19 Pha      | sePotision  | 1 Se     | electphase                                                                                                    | 1 f1                                                     | 6        | <b>F</b> 7                                                                                                    | f2                                                                                              | 8        | X                                                                                                    | 2                   | Y                                                                               |
| HKL-                     | ctf<br>Variance                            | -           | Holder      | C        | :\mtex-5.1.                                                                                                    | 1\data\EBSC                                              | )\Forste | riteEtoO.ctf                                                                                                    |                                                                                                 |          |                                                                                                    |                     |                                                                                 |
|                          |                                            |             |             |          |                                                                                                    | 1.000                                                    |          |                                                                                                    | 4090                                                                                            |          | 1 500 1                                                                                                    |                     |                                                                                 |
| (L-(                     | Ctf<br>Variance<br>15 de                   | eg.>= Ste   | Holder      | F        | ::\mtex-5.1.                                                                                                    | 1\data\EBSC                                              | )\Forste | riteEtoO.ctf                                                                                                    |                                                                                                 |          |                                                                                                    |                     |                                                                                 |
| HKL-(<br>SOR             | ctf<br>Variance<br>15 de<br>xex-5.1.1 >    | eg.>= Ste   | Holder      | F        | 2:\mtex-5.1.<br>liemake<br>名前                                                                                                    |                                                          | 0\Forste | riteEtoO.ctf<br>更新日時                                                                                                    |                                                                                                 |          | 霍頬                                                                                                    | ij                  | 17                                                                              |
| HKL-(<br>SOR)            | ctf<br>Variance<br>15 de<br>ex-5.1.1 >     | data > EBSD | Holder      | F        | 2:\mtex-5.1.<br>lemake<br>名前<br>3dData                                                                                                    | 1\data\EBSC                                              | )\Forste | riteEtoO.ctf<br>更新日時<br>2022/02/1                                                                                            | 14 9:11                                                                                         |          | 種類<br>ファイル フォルダー                                                                                                    | ų.                  | 17                                                                              |
| HKL-(<br>SOR             | ctf<br>Variance<br>15 de<br>ex-5.1.1 >     | data > EBSD | Holder      |          | 2:1mtex-5.1.<br>emake<br>名前<br>3dData<br>副 85_829gr                                                                                                    | 1\data\EBSC<br>^^                                        | 0\Forste | riteEtoO.ctf<br>更新日時<br>2022/02/1<br>2020/10/1                                                                               | 14 9:11                                                                                         |          | 種類<br>ファイル フォルダー<br>テキスト ドキュメン                                                                                         | <del>ل</del> ا<br>۲ | イズ<br>3,828 F                                                                   |
| HKL-(<br>SOR             | ctf<br>Variance<br>15 de<br>ex-5.1.1 >     | data > EBSD | Holder      | F        | 名前<br>3dData<br>副 85_829gu                                                                                                    | 1\data\EBSC<br>^<br>rad_07_09_06.txt<br>ng               | D\Forste | riteEtoO.ctf<br>更新日時<br>2022/02/1<br>2020/10/1<br>2020/10/1                                                                  | 14 9:11<br>15 5:49<br>12 4:56                                                                   |          | 種類<br>ファイル フォルダー<br>テキスト ドキュメン<br>ANG ファイル                                                                             | <del>ل</del> ا      | イズ<br>3,828 F<br>17 F                                                           |
| HKL-(<br>SOR )<br>□      | ctf<br>Variance<br>15 de<br>Hex-5.1.1 >    | data > EBSD | Holder      |          | 名前<br>3dData<br>ACOM.a<br>CSL.bxt                                                                                                    | ng                                                       | 0\Forste | riteEtoO.ctf<br>更新日時<br>2022/02/1<br>2020/10/1<br>2020/10/1                                                                  | 14 9:11<br>15 5:49<br>12 4:56<br>15 5:49                                                        |          | 種類<br>ファイル フォルダー<br>テキスト ドキュメン<br>ANG ファイル<br>テキスト ドキュメン                                                               | <del>پ</del><br>۲   | イズ<br>3,828 F<br>17 F<br>6,871 F                                                |
| HKL-(                    | extf<br>Variance<br>15<br>de<br>ex-5.1.1 > | data > EBSD | Holder      |          | 名前<br>3dData<br>3dData<br>3cSL29gu<br>ACOM.a<br>CSL.btt                                                                                                    | 1\data\EBSC                                              | 0\Forste | riteEtoO.ctf<br>更新日時<br>2022/02/1<br>2020/10/1<br>2020/10/1<br>2020/10/1<br>2020/10/1                                        | 14 9:11<br>15 5:49<br>12 4:56<br>15 5:49<br>15 5:49                                             |          | 種類<br>ファイル フォルダー<br>テキスト ドキュメン<br>ANG ファイル<br>テキスト ドキュメン<br>CTF ファイル                                                   | ۲.<br>۲             | イズ<br>3,828 H<br>17 H<br>6,871 H<br>2,702 H                                     |
| HKL-(                    | ctf<br>Variance<br>15 d€<br>vex-5.1.1 →    | kg.>= Ste   | Holder      |          | 名前<br>3dData<br>85_829gy<br>ACOM.a<br>CSL.btt<br>DC06_2u                                                                                                    | 1\data\EBSC                                              | 0\Forste | riteEtoO.ctf<br>更新日時<br>2022/02/1<br>2020/10/1<br>2020/10/1<br>2020/10/1<br>2020/10/1<br>2020/10/1                           | 14 9:11<br>15 5:49<br>12 4:56<br>15 5:49<br>15 5:49<br>15 5:49                                  |          | 種類<br>ファイル フォルダー<br>テキスト ドキュメン<br>ANG ファイル<br>テキスト ドキュメン<br>CTF ファイル<br>ANG ファイル<br>ANG ファイル<br>ニャフト ビナーマン             | ۲<br>۲              | イズ<br>3,828 H<br>17 H<br>6,871 H<br>2,702 H<br>805 H                            |
| HKL-(<br>SOR)<br>□       | extf<br>Variance<br>15<br>de<br>ex-5.1.1 > | data > EBSD | Holder      |          | 名前<br>名前<br>3dData<br>3dData | 1\data\EBSC                                              | 0\Forste | riteEtoO.ctf<br>更新日時<br>2022/02/1<br>2020/10/1<br>2020/10/1<br>2020/10/1<br>2020/10/1<br>2020/10/1<br>2020/10/1              | 14 9:11<br>15 5:49<br>12 4:56<br>15 5:49<br>15 5:49<br>15 5:49<br>15 5:49                       |          | 種類<br>ファイル フォルダー<br>テキスト ドキュメン<br>ANG ファイル<br>テキスト ドキュメン<br>CTF ファイル<br>ANG ファイル<br>テキスト ドキュメン<br>CTF ファイル             | н<br>н              | イズ<br>3,828 F<br>17 F<br>6,871 F<br>2,702 F<br>805 F<br>107 F                   |
| HKL-(<br>SOR<br>⊇) → mt  | ctf<br>Variance<br>15 de<br>vex-5.1.1 >    | data > EBSD | Holder      |          | 名前<br>名前<br>3dData<br>85_829gu<br>ACOM.a<br>CSL.btt<br>DC06_2u<br>DRex.btt<br>CSL.btt<br>CSL.btt                                                                                                    | 1\data\EBSC                                              | 0\Forste | riteEtoO.ctf<br>更新日時<br>2022/02/1<br>2020/10/1<br>2020/10/1<br>2020/10/1<br>2020/10/1<br>2020/10/1<br>2020/10/1<br>2020/10/1 | 14 9:11<br>15 5:49<br>12 4:56<br>15 5:49<br>15 5:49<br>15 5:49<br>15 5:49<br>15 5:49            |          | 種類<br>ファイル フォルダー<br>テキスト ドキュメン<br>ANG ファイル<br>テキスト ドキュメン<br>CTF ファイル<br>テキスト ドキュメン<br>CTF ファイル<br>CTF ファイル             | ۳<br>۲              | 1 X<br>3,828 H<br>17 H<br>6,871 H<br>2,702 H<br>805 H<br>107 H<br>35 H          |
| HKL-(<br>SOR<br>C:) > mt | ctf<br>Variance<br>15 de<br>rex-5.1.1 >    | data > EBSD | Holder      |          | 名前<br>名前<br>3dData<br>85_829gy<br>ACOM.a<br>CSL.btt<br>CSL.btt<br>DC06_2u<br>DRex.btt<br>eclogite.<br>Forsterit                                                                                                    | 1\data\EBSC<br>^ rad_07_09_06.txt ng iniax.ang ctf e.ctf | 0\Forste | riteEtoO.ctf<br>更新日時<br>2022/02/1<br>2020/10/1<br>2020/10/1<br>2020/10/1<br>2020/10/1<br>2020/10/1<br>2020/10/1<br>2020/10/1 | 14 9:11<br>15 5:49<br>12 4:56<br>15 5:49<br>15 5:49<br>15 5:49<br>15 5:49<br>15 5:49<br>15 5:49 |          | 種類<br>ファイル フォルダー<br>テキスト ドキュメン<br>ANG ファイル<br>テキスト ドキュメン<br>CTF ファイル<br>テキスト ドキュメン<br>CTF ファイル<br>CTF ファイル<br>CTF ファイル | ۳<br>۲              | 17<br>3,828  <br>17  <br>6,871  <br>2,702  <br>805  <br>107  <br>35  <br>13,600 |

# 8.3 MTEX解析

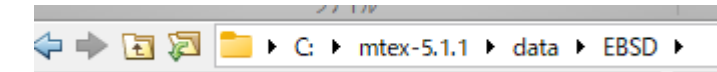

## Import\_wizard

Plot

<< Previous

Next >>

| Import Wizard – 🗆 🗙                                                                                                    | Import Wizard - 🗆 🗙                                                                                                    |
|----------------------------------------------------------------------------------------------------|----------------------------------------------------------------------------------------------------|
| Import EBSD<br>Select Data Files                                                                                                    | Crystal Reference Frame for Phase 1<br>Orystal Symmetry                                                                                                    |
| Pole Fierwace FBSD ODE Taxoar Ctf                                                                                                    | Mineral          Mineral         Indexed         Not Indexed         mineral name         Silicon         Load Cif File         plotting color         Crystal Coordinate System         Point Group         M-3m         Axis Length         a         5.431         b         5.431         c         5.431         beta         90         gamma         90 |
| Plot << Previous Next >> Finish                                                                                                    | Plot         Kext >>         Finish                                                                                                    |
| 🖪 Import Wizard — 🗆 🗙                                                                                                    | Import Wizard - 🗆 🗙                                                                                                    |
| Specimen Reference Frame<br>Specimen Symmetry                                                                                                    | Import Data<br>Select Method                                                                                                    |
| Specimen Coordinate System         rotate data by Euler angles (Bunge) in degree       0       0         apply rotation to Euler angles and spatial coordinates       apply rotation only to Euler angles         apply rotation only to Euler angles       apply rotation only to Spatial Coordinates         use CTF interface flag 'convertSpatial2EulerReferenceFrame'         use CTF interface flag 'convertEuler2SpatialReferenceFrame'                                                                                                    | Summary of EBSD data to be imported:<br>phase 0 (not Indexed): notIndexed, 0 orientations<br>phase 1 (Silicon): symmetry m-3m, 152345 orientations                                                                                                    |
| $\begin{bmatrix} \mathbf{y} \\ \mathbf{z} \\ \mathbf{z} \\ \mathbf{x} \\ \mathbf{y} \\ \mathbf{z} \\ \mathbf{z} \\ \mathbf{y} \\ \mathbf{z} \\ \mathbf{z} \\ \mathbf{y} \\ \mathbf{z} \\ \mathbf{z} \\ \mathbf{z} \\ \mathbf{y} \\ \mathbf{z} \\ \mathbf{z} $ | Import to O script (m-file) O workspace variable                                                                                                    |

|           | (             | プ    | סאר                                              | 7             | プリ                | エディター               |     | K.   | ブリッ | <u>シュ</u> | 表示           |                   |                              |                                          |
|-----------|---------------|------|--------------------------------------------------|---------------|-------------------|---------------------|-----|------|-----|-----------|--------------|-------------------|------------------------------|------------------------------------------|
| ●<br>新規作成 | □□<br>開<<br>▼ | 保存   | <ul> <li>ファイル</li> <li>上較</li> <li>印刷</li> </ul> | の検索<br>▼<br>▼ | ♀ ♀ ↓ 移動 ▼ ♀ 検索 ▼ | 挿入<br>コメント<br>インデント | × 1 | fx 🙀 | -   | ●         | ▶<br>実行<br>▼ | 2<br>実行して<br>次に進む | セクションの実行 マンクションの実行 マンクションの実行 | <ul> <li>実行および</li> <li>時間の計測</li> </ul> |
|           |               | ファイル |                                                  |               | ナドゲート             |                     | 滬隼  |      |     | ブレークポイント  |              |                   | 実行                           |                                          |

Finish

Plot

Next >>

Finish

<< Previous

| ワークスペース | $\odot$              |
|---------|----------------------|
| 名前 ▲    | 値                    |
| O CS    | 1x2 cell             |
| 😰 ebsd  | 152345x1 EBSD        |
| 👍 fname | 'C:¥mtex-5.1.1¥data¥ |
| h pname | 'C:¥mtex-5.1.1¥data¥ |

# Plot(ebsd)

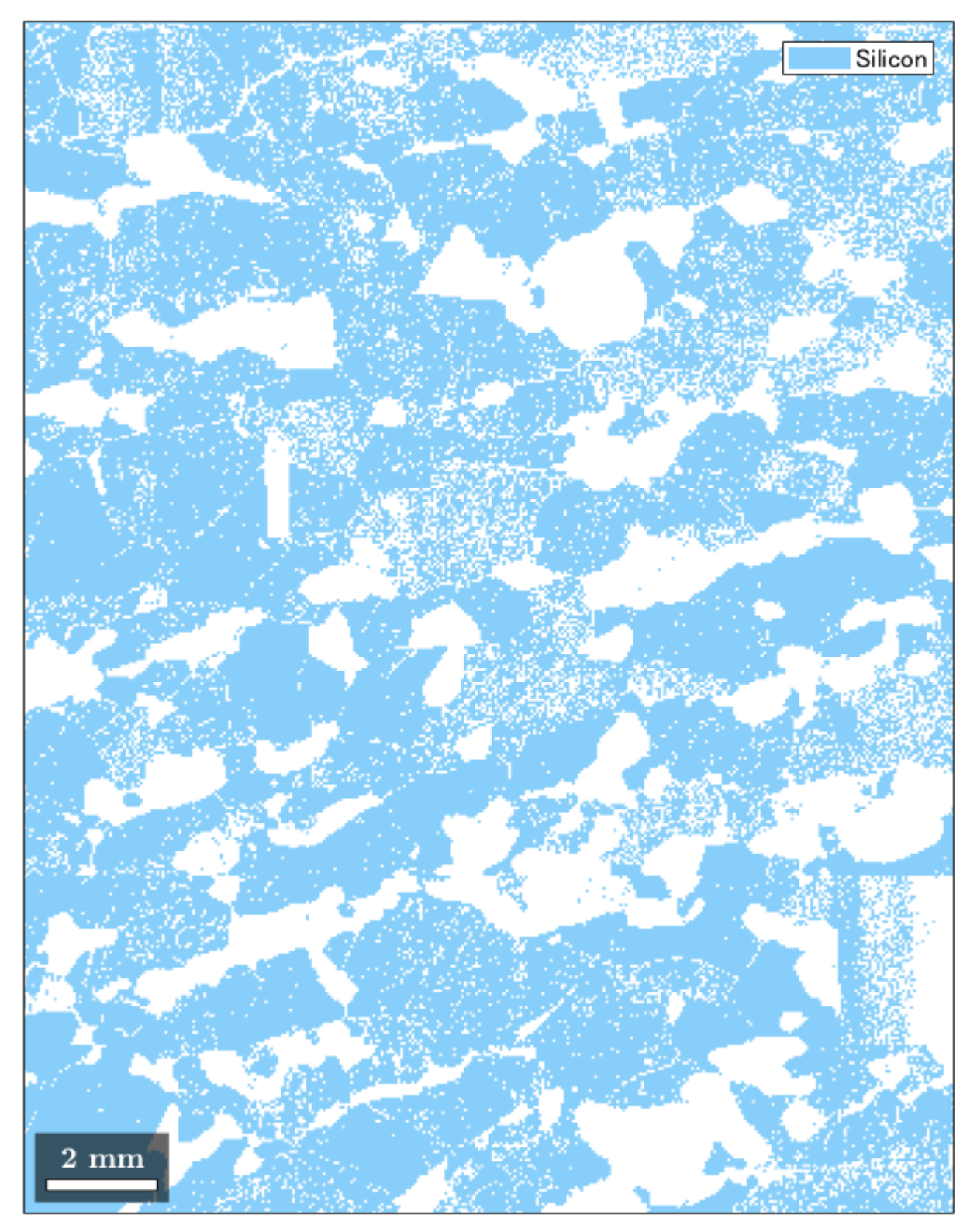

#### 8.3.1 Silicon の ODF 解析

odf=calcDensity(ebsd('Silicon').orientations)

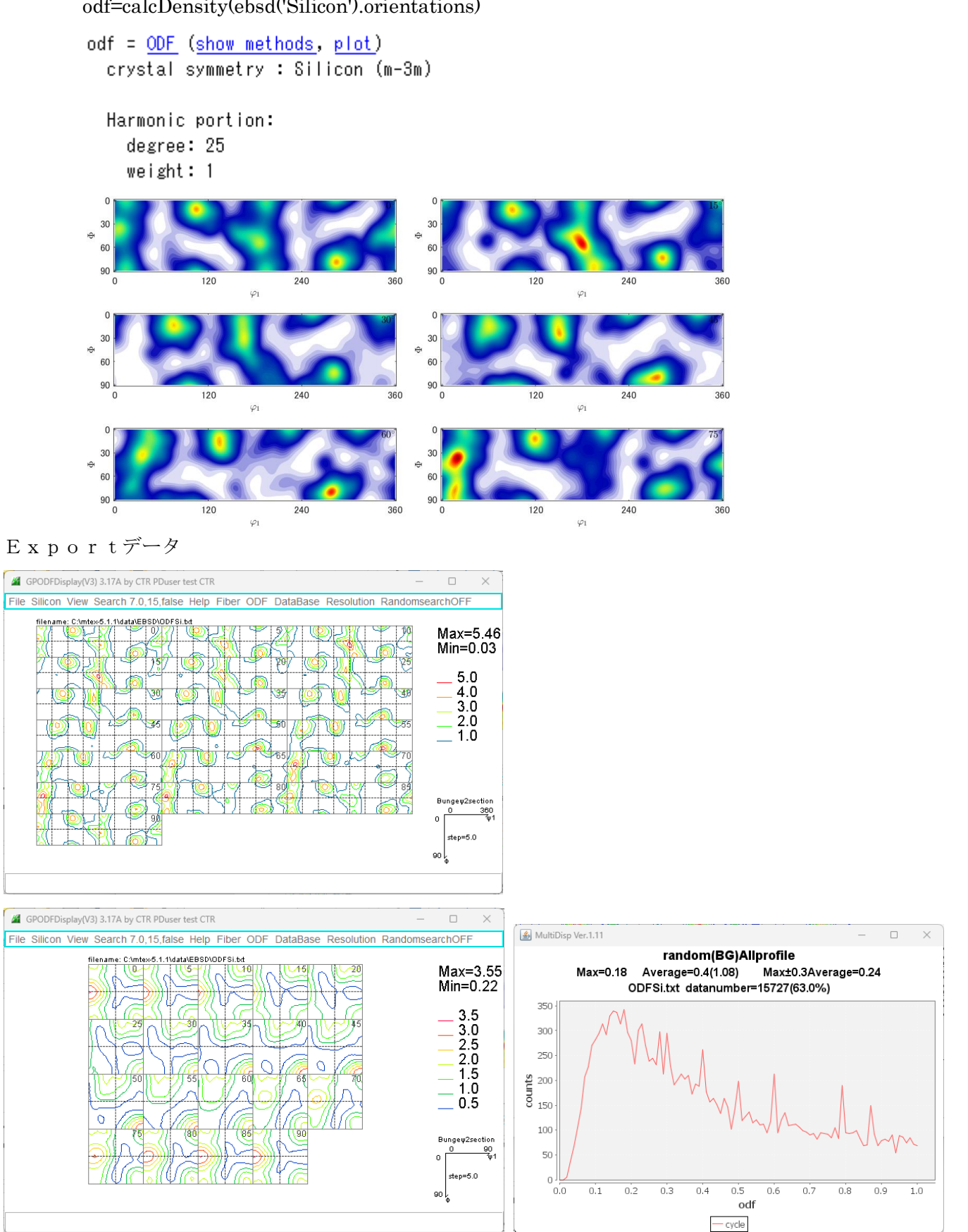

r a n d o mデータ解析で random が検出されるが、MTEXの Hermonic では FWHM が大きいと 平滑化が大きくなり、randomとして検出される事がある。、 ODF解析時のFWHMを小さくして確認の必要があります。

## 8.3.2 逆極点図Export

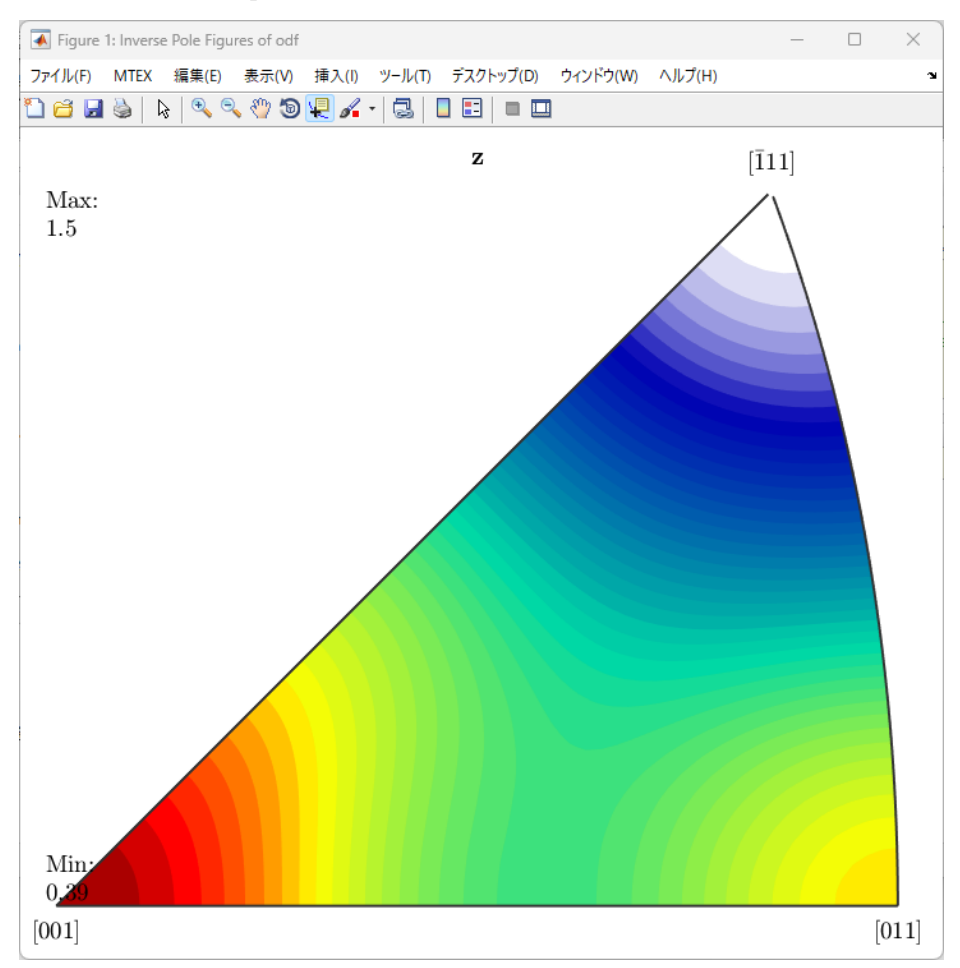

exportIPDF(odf,zvector,'ND.TXT')

### 8.3.3 CTRソフトウエアで逆極点図解析

| le Linear(absolute)3D T                 | olkit Help InitSet BGMode Me | 36                                                                                                    |  |  |  |  |
|-----------------------------------------|------------------------------|----------------------------------------------------------------------------------------------------|--|--|--|--|
| Files select<br>ASC(RINT-PC)            | PFtoODF3                     |                                                                                                    |  |  |  |  |
| Holder                                  | SoftWare                     |                                                                                                    |  |  |  |  |
| Holder                                  | ImageTools                   | GPInverseDisplay 1.45 by CTR PDuser test CTR                                                                                                    |  |  |  |  |
| Rename                                  | PopLATools                   | File Help Symmetry                                                                                                    |  |  |  |  |
| Renamw-delete                           | ODEAfterTools                |                                                                                                    |  |  |  |  |
| Calcration Condition                    | Dela Dela dela Tarria        |                                                                                                    |  |  |  |  |
| Previous Next                           | PoleOrientation Tools        | LaboTex popLA StnadredODF TexTools TXT(b,f,I)                                                                                                    |  |  |  |  |
| Backgroud delete mode                   | DataBaseTools                |                                                                                                    |  |  |  |  |
| O DoubleMo                              | FiberTools                   | de Method                                                                                                    |  |  |  |  |
| O Minimum(αβ)                           | StandardODFTools             | Plane     Miller Nortation(3 Axis Nortation)                                                                                                    |  |  |  |  |
| Peak sirt 7.0 mm BG S<br>AbsCalc        | DefocusTools                 | C:Imtex-5.1.1\data\EBSD\ND.TXT                                                                                                    |  |  |  |  |
| Ref Trans Sch                           | ClusterTools                 | an Inverse Display                                                                                                    |  |  |  |  |
| Defocus file Select Trasmic             | InverseTools                 | Inverse max val 2D-3D   3D Max value   Window size   Smooting   0.0   0.0   0.0   0.0   0.0   0.0   0.0   0.0   0.0   0.0   0.0   0.0   0.0   0.0   0.0   0.0   0.0   0.0   0.0   0.0   0.0   0.0   0.0   0.0   0.0   0.0   0.0   0.0   0.0   0.0   0.0   0.0   0.0   0.0   0.0   0.0   0.0   0.0   0.0   0.0   0.0   0.0   0.0   0.0   0.0   0.0   0.0   0.0   0.0   0.0   0.0   0.0   0.0   0.0   0.0   0.0   0.0   0.0   0.0   0.0   0.0   0.0   0.0   0.0   0.0   0.0   0.0   0.0   0.0   0.0   0.0   0.0   0.0   0.0   0.0   0.0   0.0   0.0   0.0   0.0   0.0   0.0   0.0   0.0   0.0   0.0   0.0   0.0   0.0   0.0   0.0   0.0   0.0   0.0   0.0   0.0   0.0   0.0   0.0   0.0   0.0   0.0   0.0   0.0   0.0   0.0   0.0   0.0   0.0   0.0   0.0   0.0   0.0   0.0   0.0   0.0   0.0   0.0   0.0   0.0   0.0   0.0   0.0   0.0   0.0   0.0   0.0   0.0   0.0   0.0   0.0   0.0   0.0   0.0   0.0   0.0   0.0   0.0   0.0   0.0   0.0   0.0   0.0   0.0   0.0   0.0   0.0   0.0   0.0   0.0   0.0   0.0   0.0   0.0   0.0   0.0   0.0   0.0   0.0   0.0   0.0   0.0   0.0   0.0   0.0   0.0   0.0   0.0   0.0   0.0   0.0   0.0   0.0   0.0   0.0   0.0   0.0   0.0   0.0   0.0   0.0   0.0   0.0   0.0   0.0   0.0   0.0   0.0   0.0   0.0   0.0   0.0   0.0   0.0   0.0   0.0   0.0   0.0   0.0   0.0   0.0   0.0   0.0   0.0   0.0   0.0   0.0   0.0   0.0   0.0   0.0   0.0   0.0   0.0   0.0   0.0   0.0   0.0   0.0   0.0   0.0   0.0   0.0   0.0   0.0   0.0   0.0   0.0   0.0   0.0   0.0   0.0   0.0   0.0   0.0   0.0   0.0   0.0   0.0   0.0   0.0   0.0   0.0   0.0   0.0   0.0   0.0   0.0   0.0   0.0   0.0   0.0   0.0   0.0   0.0   0.0   0.0   0.0   0.0   0.0   0.0   0.0   0.0   0.0   0.0   0.0   0.0   0.0   0.0   0.0   0.0   0.0   0.0   0.0   0.0   0.0   0.0   0.0   0.0   0.0   0.0   0.0   0.0   0.0   0.0   0.0   0.0   0.0   0.0   0.0   0.0   0.0   0.0   0.0   0.0   0.0   0.0   0.0   0.0   0.0   0.0   0.0   0.0   0.0   0.0   0.0   0.0   0.0   0.0   0.0   0.0   0.0   0.0   0.0   0.0   0.0   0.0   0.0   0.0   0.0   0.0   0.0   0.0   0.0   0.0   0.0   0.0   0.0   0.0   0.0 |  |  |  |  |
| O Defocus(1) functi     Make defocus fu | MeasureDatatoASCTools        | Peak data                                                                                                    |  |  |  |  |
|                                         | OrientationDisplayTools      | Disp Font size 12 V Fill Inverse disp Inverse data                                                                                                    |  |  |  |  |
| O Defocus(3) functi                     | TXT2Tools                    | Display                                                                                                    |  |  |  |  |
| O Defocus(2) functi                     | VectorTools                  | Level 0 Peak serach ContourDisplay O Center[001] MaxFix 10 Inverse Disp                                                                                                    |  |  |  |  |
|                                         | EBSDTools                    |                                                                                                    |  |  |  |  |
| Smoothing for ADC                       | TaskKill                     | n.                                                                                                    |  |  |  |  |

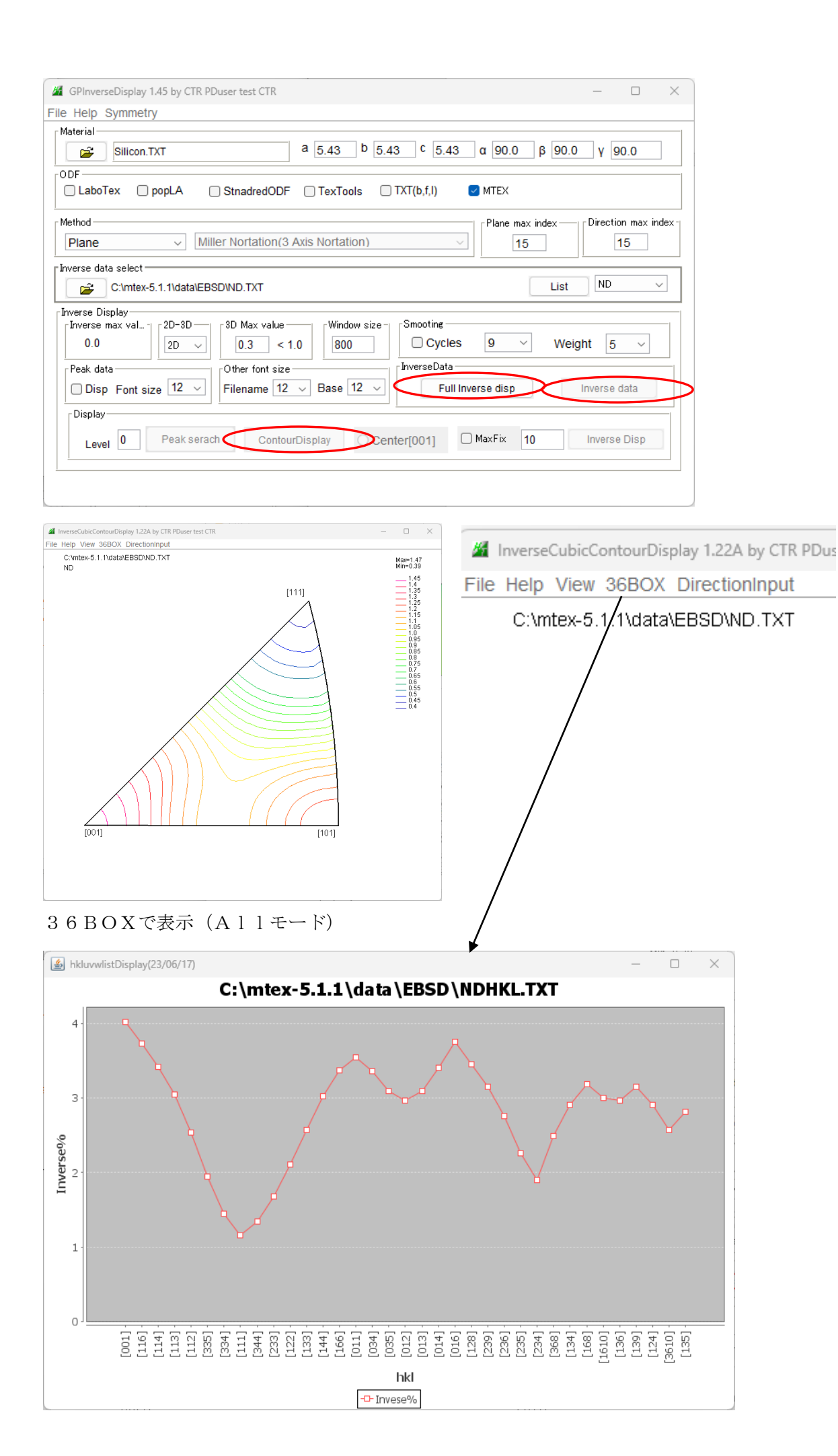

#### 9. LaboTexで解析

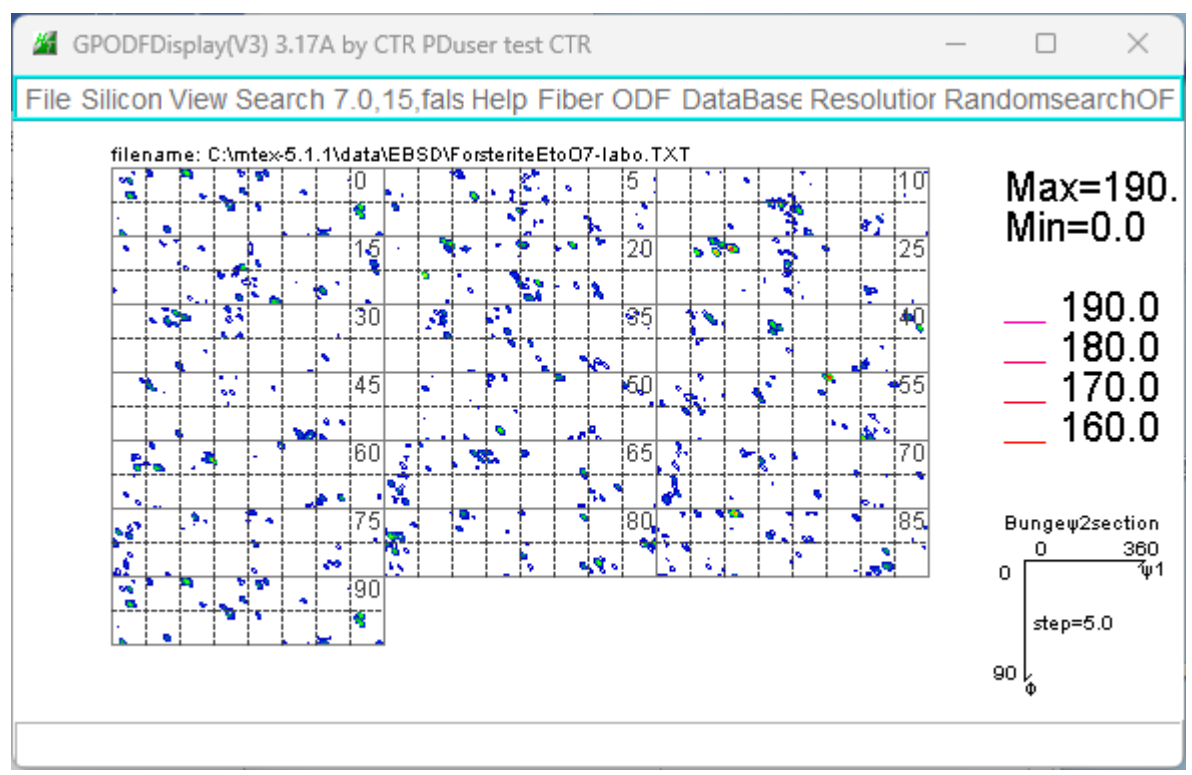

#### random解析

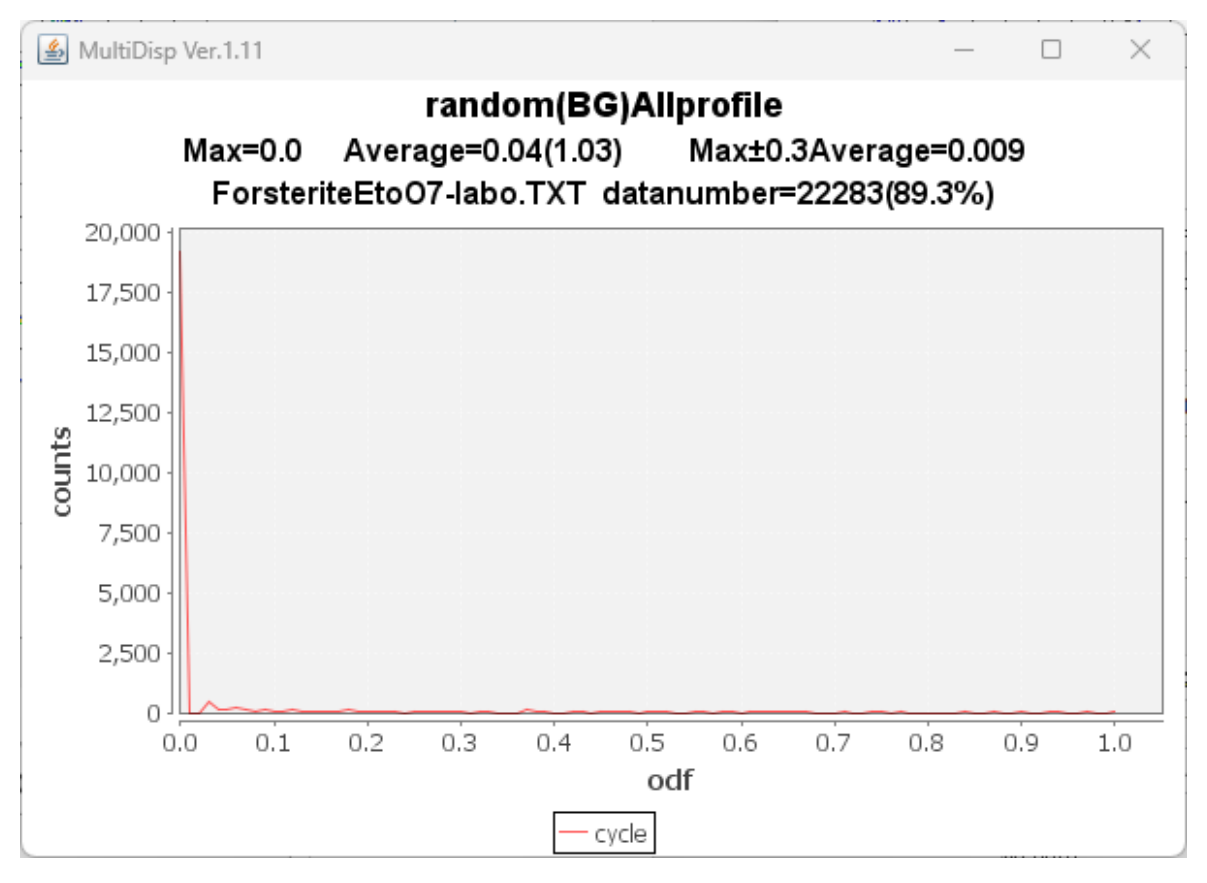

### 9.1 平滑化

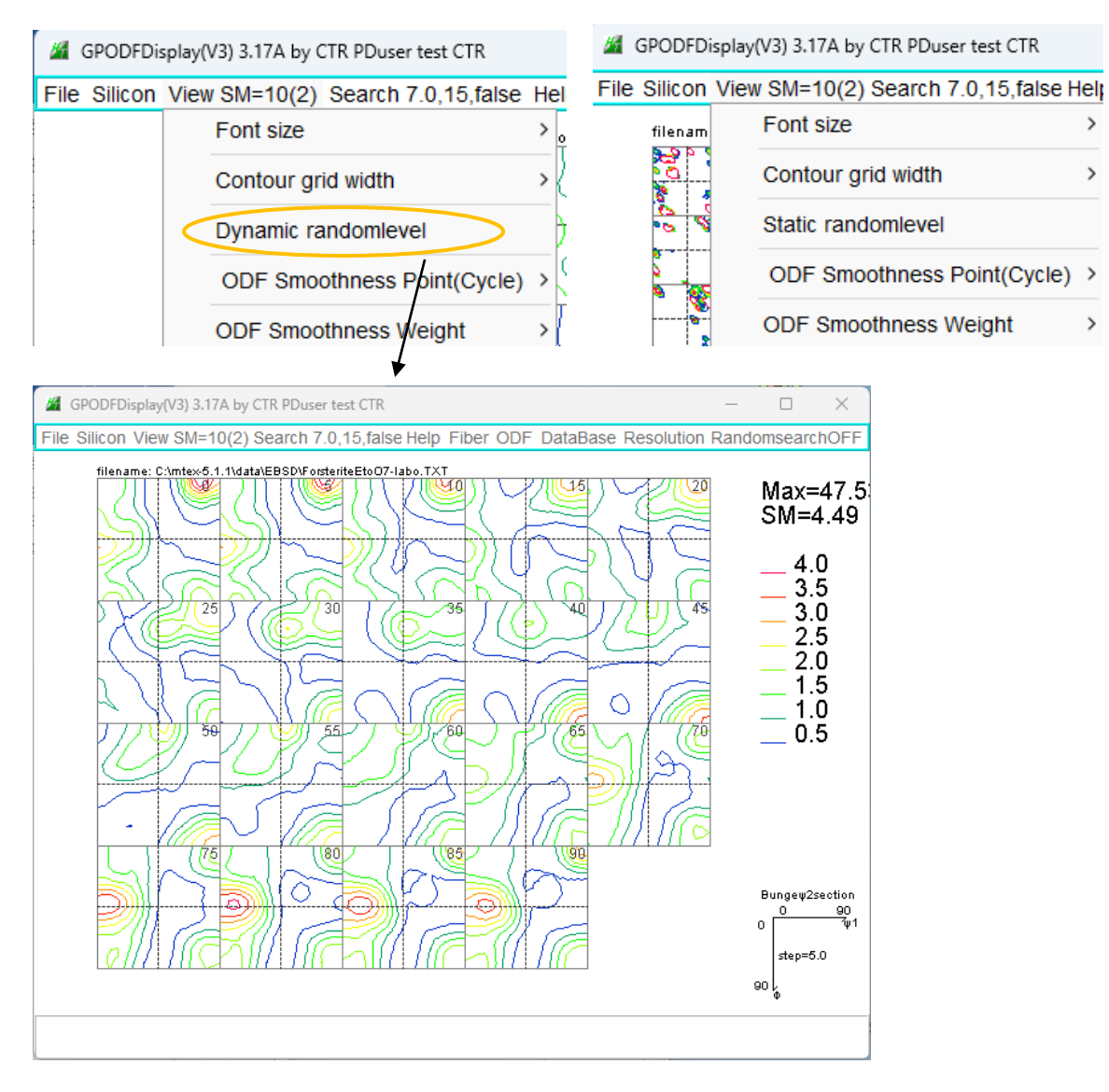

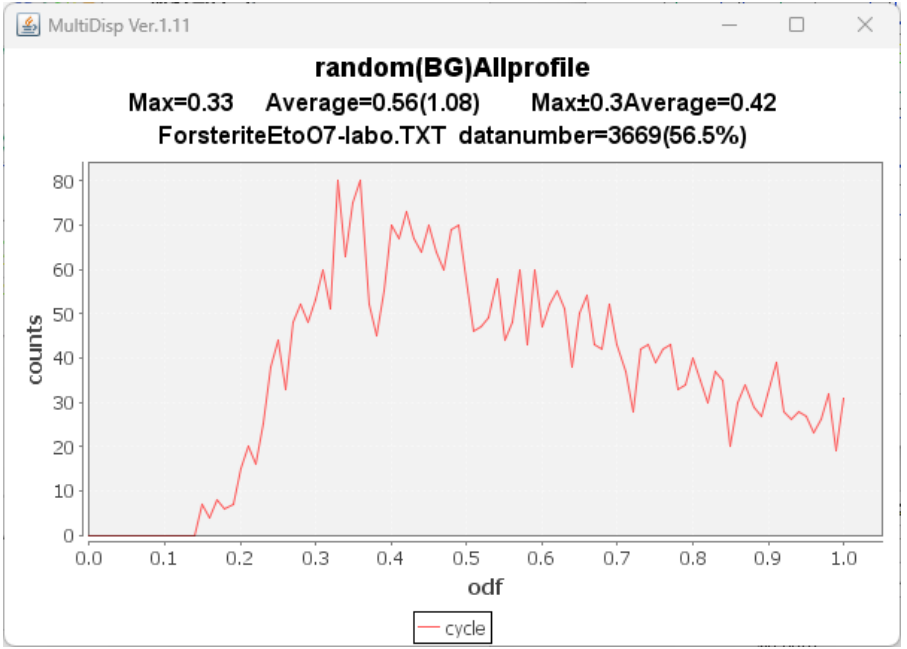

**Dynamic**の平滑化ではrandom領域が乱れ、randomが出現してしまう。 Staticの平滑化は、random領域(方位密度 1.0)以下を平滑化対象外として計算 10. MTEXでFWHM=1. 0degで解析

odf=calcDensity(ebsd('Silicon').orientations,'halfwidth',1\*degree)

```
odf = <u>ODF</u> (<u>show methods</u>, <u>plot</u>)
crystal symmetry : Silicon (m-3m)
Radially symmetric portion:
  kernel: de la Vallee Poussin, halfwidth 1°
  center: 15533 orientations, resolution: 0.75°
```

weight: 1

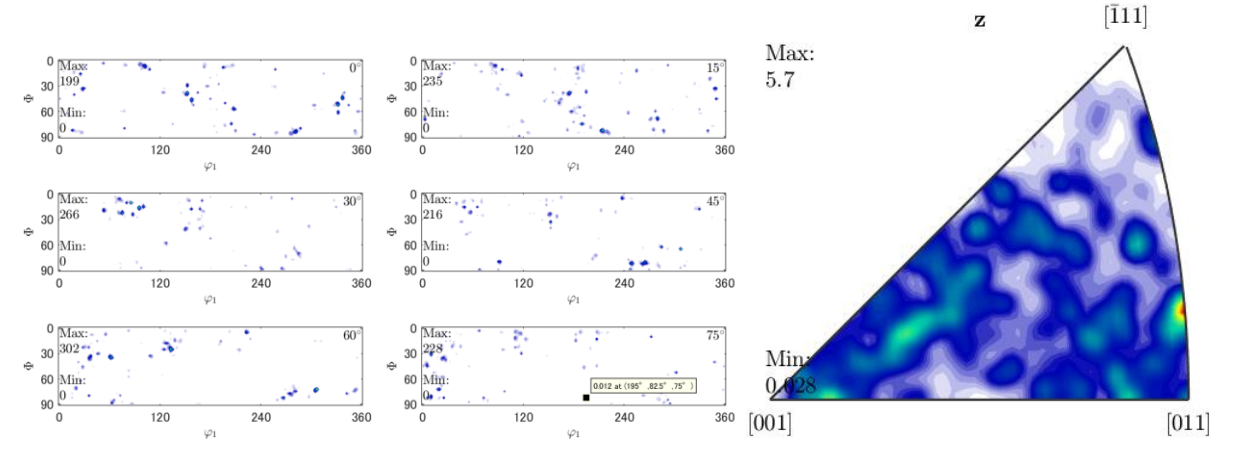

#### Exportし、random確認

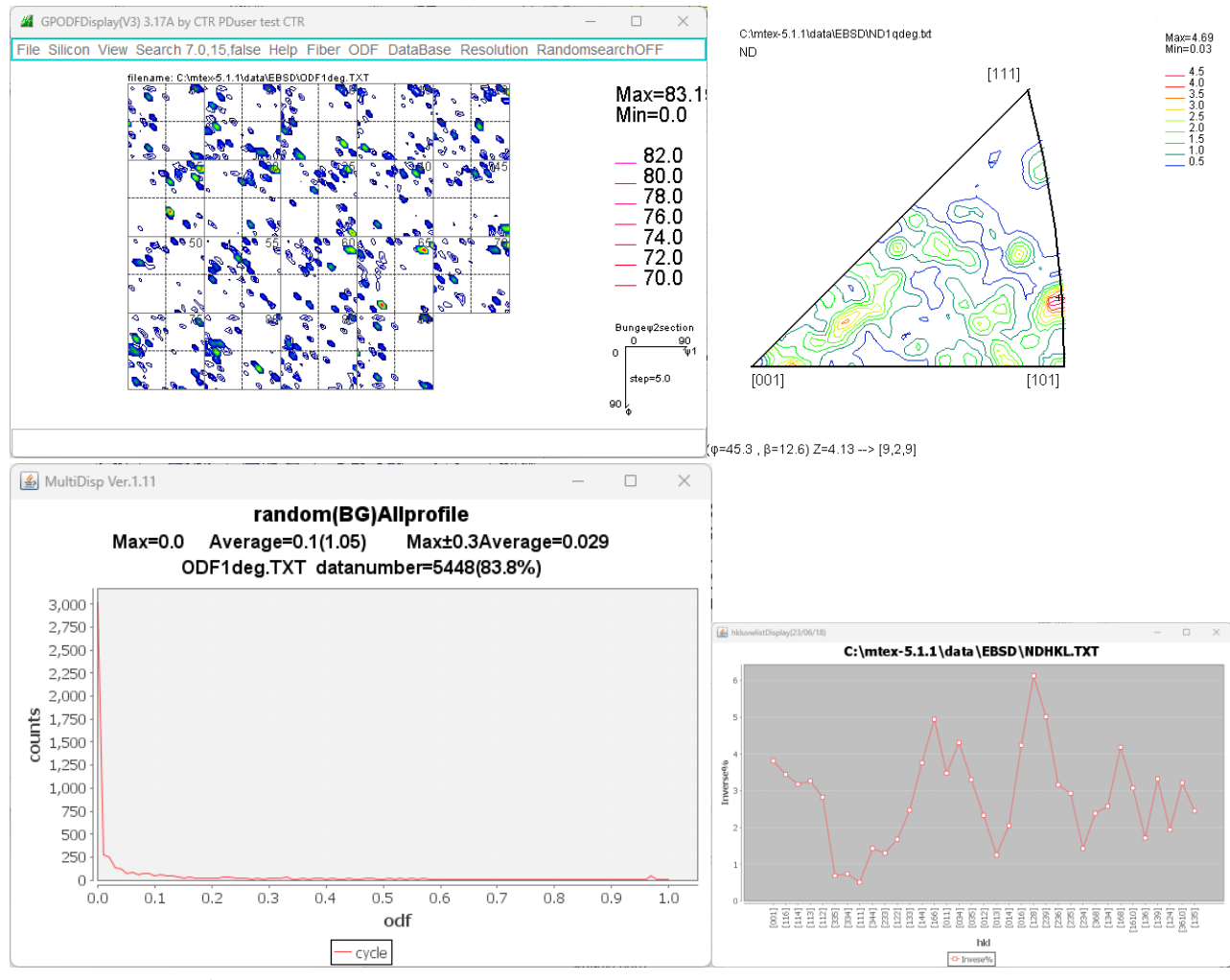

r a n d o mは含まれません。

EBSD解析のデフォルトFWHM=25degでは注意が必要です。

#### 11. MTEX FWHM25.0degとFWHM1.0degのODF密度比較

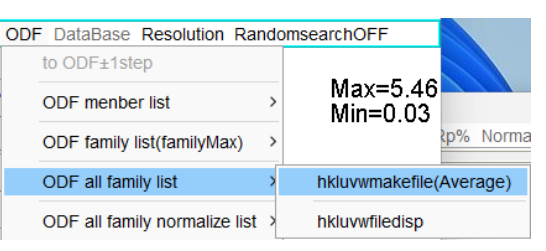

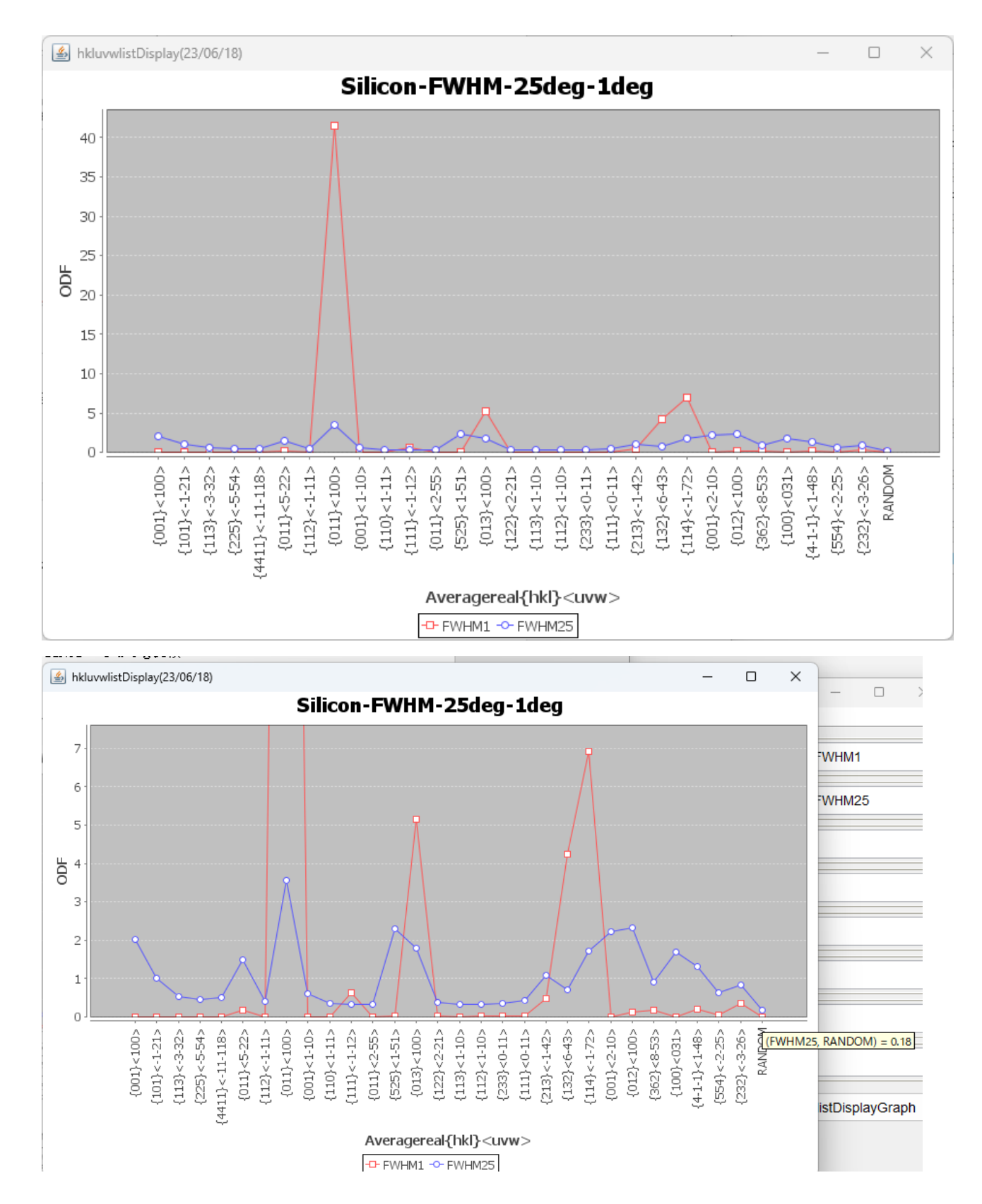

# 12. MTEX FWHM25. 0degとFWHM1. 0degの逆極点36BOX比較

| File DISPSample H  | y CTR<br>elp                           |                                           |                                                                                         |                                                                   |                                                     |                                   | - 0 ×                    |
|--------------------|----------------------------------------|-------------------------------------------|-----------------------------------------------------------------------------------------|-------------------------------------------------------------------|-----------------------------------------------------|-----------------------------------|--------------------------|
| C:\mtex-5          | C:\mtex-5.1.1\data\EBSD\NDHKL25deg.TXT |                                           |                                                                                         |                                                                   |                                                     |                                   | 25deg                    |
| C:\mtex-5          | C:\mtex-5.1.1\data\EBSD\NDHKL1deg.TXT  |                                           |                                                                                         |                                                                   |                                                     | DispODF                           | 1deg                     |
| 2                  |                                        |                                           |                                                                                         |                                                                   |                                                     | DispODF                           |                          |
|                    |                                        |                                           |                                                                                         |                                                                   |                                                     |                                   |                          |
| 2                  |                                        |                                           |                                                                                         |                                                                   |                                                     |                                   |                          |
| 2                  | <i>6</i>                               |                                           |                                                                                         |                                                                   |                                                     |                                   |                          |
| <b>*</b>           |                                        |                                           |                                                                                         |                                                                   | ○ Dispselect                                        |                                   |                          |
| 2                  |                                        |                                           |                                                                                         |                                                                   | ○ Dispselect                                        |                                   |                          |
| MakeCSVFile        | Load                                   | C:\CTR\work\hklu                          | vwlistDisplay\hkluvwlist.csv                                                            | V-A                                                               | xis Inverse%                                        | hkluv                             | /wlistDisplayGraph       |
|                    | Comment                                | MTEX-Inverse-FW                           | /HM25-FWHM1-36BOX                                                                       |                                                                   |                                                     |                                   |                          |
| 5-<br>4-           | L.                                     |                                           | Λ́∧́                                                                                    |                                                                   |                                                     |                                   |                          |
| Nerse <sup>(</sup> | 2.00                                   |                                           | porte of                                                                                |                                                                   |                                                     | A                                 | λ.                       |
| 2 -<br>1 -         |                                        |                                           |                                                                                         |                                                                   |                                                     |                                   |                          |
|                    | [116]<br>[114]<br>[113]<br>[113]       | [111]<br>[334]<br>[334]<br>[111]<br>[344] | [1233]<br>[122]<br>[122]<br>[144]<br>[144]<br>[144]<br>[011]<br>[011]<br>[034]<br>[035] | Pr [012]  <br>[014] -<br>[016] -<br>[128] -<br>[128] -<br>[239] - | [236] -<br>[235] -<br>[234] -<br>[368] -<br>[134] - | [168]<br>[1610]<br>[136]<br>[139] | [124]<br>[3610]<br>[135] |

13. メンテナンス

CTRソフトウエアでは、納品されているソフトウエアの機能追加などの修正に関し、 CTRConversionソフトウエアで対応しています。 納品後に作成された新規ソフトウエアを除くソフトウエアのupdateが可能 CTRConversionは、サイトからdownloadにより実行してください。 修正履歴は、HelperTexサイト->ソフトウエア説明書->update履歴で 確認してください。